# 롯데ON 배송/판매 정보관리 매뉴얼

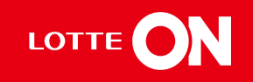

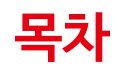

| 03. | 휴일관리   | <br>14p |
|-----|--------|---------|
| 02. | 판매정보관리 | <br>10p |
| 01. | 배송정보관리 | <br>3р  |

1-1. 배송정보 관리 화면 설명

- 1-2. 택배정보- 배송정책 등록
- 1-3. 배송정보- 출고지/회수지 등록
- 1-4. 택배사 등록
- 1-5. 택배마감시간 관리

1-6. 스마트픽 관리

배클

### 1-1. 배송정보관리 메뉴 화면 설명

|           |      | 배송정   | 성보관       | 리 :                  | P.       |       |              |        |              |                       |          |          |       |         |            |      |                    |         |
|-----------|------|-------|-----------|----------------------|----------|-------|--------------|--------|--------------|-----------------------|----------|----------|-------|---------|------------|------|--------------------|---------|
|           |      | 택배정보  | -배송정책     |                      |          |       |              |        |              |                       |          |          |       |         |            |      |                    | 2       |
|           |      | 捕肉刺科  | 등록 (추가비   | 11.5년 등록             | 1        |       |              |        |              |                       |          |          |       |         |            |      |                    |         |
|           |      | 번호 🗆  | 배송미 정책는 . | 사용여부                 | 게약유형     | 배송유형  | 배공치리유학       | 배송미유형  | 배송비구용        | 무료소건공                 | 슬고매중미    | 반응 배송이   | 초기배중미 | 도시신간    | 제주지역       | 직용상대 | 직용시작원시             | 직용      |
|           |      | 1     |           | 사용                   | 중개       |       | 입세배종         | 배슈비    | 무료           |                       | 0.94     | 3,000원   | 부과    |         |            | 적용   | 2020-09-08 16:05:. | 9999-12 |
| 아이디       | -    | 2     |           | 사용                   | 종개<br>중개 |       | 인세배송<br>인제배송 | 배송비    | 조건부<br>조건보   | 100,000 위<br>50.000 위 | 3,000 %  | 3,000.91 | 보과    |         |            | 적용   | 2020-04-14 00:00:. | 9999-11 |
|           |      | 4     |           | 사용                   | 香門       | 직험배슈  | 인제배송         | 배슈비    | e =          | 10.21                 | 2,500.91 | 2,500.91 | 분고만   | 0.81    | 0.21       | 적용   | 2019-02-17 00:00:. | 9999-12 |
|           | ۹    | 5     |           | 사용                   | 금개       | 지엄비슈  | 언제배송         | 00.00  | 포전부          | 50,000 71             | 2,500 91 | 2,500.91 |       | 0.91    | 0.21       | 처음   | 2019-02-17 00:00:. | 9999-12 |
|           |      |       |           |                      |          |       |              |        |              |                       |          |          |       |         | 송 5 건      | / 30 | • 1/1 •            | •       |
| 메뉴        | 즐겨찾기 | 배송정보  | -출고지/회4   | 수지                   |          |       |              |        |              |                       |          |          |       |         |            |      |                    | 2   ^   |
|           |      | 출고/회수 | 지등록 삭     | মা                   |          |       |              |        |              |                       |          |          |       |         |            |      |                    |         |
| 판매자정보     | ~    | 번호 🗌  | 배송지번호     | 배송지유형                | S.       | 출고지/호 | 비수지명         |        | 국가           | 우편                    | 번호       |          |       |         | <b>주</b> 4 | 1    |                    |         |
|           |      | 1     |           | 회수지                  |          |       |              | KOR    | A REPUBLIC   | OF 06                 |          |          |       |         |            |      |                    |         |
| 기본정보관리    |      | 2 3   |           | 출고지<br>회수지           |          |       |              | KORI   | A REPUBLIC   | OF 18<br>06           |          |          |       |         |            |      |                    |         |
| 계약정보관리    |      | 4     |           | 회수지                  |          |       |              |        |              | 17                    |          |          |       |         |            |      |                    |         |
| 교내에서 다 가기 |      |       |           |                      |          |       |              |        |              |                       |          |          |       |         |            |      |                    |         |
| 판매상모관리    |      | 4     |           |                      |          |       |              |        |              |                       |          |          |       |         |            |      |                    | •       |
| 배송정보      | 관리   |       |           |                      |          |       |              |        |              |                       |          |          |       |         | 총 4 2      | ¥ 30 | • 1/1 •            | < >     |
| 휴일관리      |      | 배송정보  | 택배사       |                      |          |       |              |        |              |                       |          |          |       |         |            |      |                    | ~   ~   |
| 치이기패치과키   |      | 택배사등4 | 지장        |                      |          |       |              |        |              |                       |          |          |       |         |            |      |                    |         |
| 아위기대서관디   |      | 번호    |           |                      | 택배코드     |       |              |        | 택배시          |                       |          |          |       | 주택배사여   | 14         |      | 동록일                |         |
| 사용자관리     |      | 2     |           |                      | 0005     |       |              |        | 로젠택<br>CI대한동 | 8                     |          | N        |       |         |            | -    | 2020-02-15 09      | 36:19.0 |
| 정보변경신청    |      |       |           |                      |          |       |              |        |              |                       |          |          |       |         |            |      |                    |         |
| 상품판매권한신   | 청    |       |           |                      |          |       |              |        |              |                       |          |          |       |         |            |      |                    |         |
| 판매자점수     |      |       |           |                      |          |       |              |        |              |                       |          |          |       |         |            |      |                    |         |
| 대용량파일이력   | 관리   | 택배마감  | 시간 관리     |                      |          |       |              |        |              |                       |          |          |       |         |            |      |                    | ^       |
|           |      | 때배마강  | 시간(평일)    | 평일마경                 | 감시간      | 24    | ₽ 01:00      | -      |              |                       |          |          |       |         |            |      |                    |         |
| 고객센터      | ~    | 빅배아감  | 시간(토요일)   | 토요일법                 | 발충상태     | •     | 18 O W       | 송안함    |              |                       |          | 토요일마김    | 시간    | 오후 01:0 | 00         | •    |                    |         |
|           |      | 스마트픽  | 관리        |                      |          |       |              |        |              |                       |          |          |       |         |            |      |                    | ^       |
| 공지사항      |      | 스마트믹  |           | <ul><li>이용</li></ul> | 08       | 안함    |              |        |              |                       |          |          |       |         |            |      |                    |         |
| 판매자 채팅상딤  | i l  | 리버스픽  | •         | ④ 사용                 | ○ 사용인    | 12    |              | 크로스릭 * |              | ◎ 사용                  | ○ 사용안    | 알        |       |         |            |      |                    |         |

판매자정보〉배송정보관리 메뉴에서는 배송정책, 출고지/회수지. 택배사정보, 택배감시간 등록을 하실 수 있습니다.

롯데ON 배송/판매 정보관리 매뉴얼

1-2. 택배정보 - 배송정책

| 택배정보-배송정      | 백                      |                        |                     |                          |                           |                          |                       |            |            |             | $^{\sim}$ |
|---------------|------------------------|------------------------|---------------------|--------------------------|---------------------------|--------------------------|-----------------------|------------|------------|-------------|-----------|
| 1<br>배송정책 등록  | <b>2</b><br>추가비        | 배송비 등록                 | Ę                   |                          |                           |                          |                       |            |            |             |           |
| 번호 📄 배송비 정?   | 백 사용여부                 | 계약유형                   | 배송유형                | 배송처리유형                   | 배송비유형                     | 배송비구분                    | 무료조건금역                | 출고배송비      | 반품 배송비     | 초기배송비       |           |
| 1 2000016     |                        | 중개                     | 직접배송                | 업체배송                     | 배송비                       | 유료                       | 100,000원              | 4,000원     | 4,000원     | 부과          |           |
| 2 🗌 <u>46</u> |                        | 중개                     | 직접배송                | 업체배송                     | 배송비                       | 조건부                      | 50,000원               | 3,000원     | 4,000원     | 부과          |           |
| 배송정보-배송정책     |                        |                        |                     |                          |                           |                          |                       |            |            |             |           |
| 배송정책          |                        |                        |                     |                          |                           |                          |                       |            |            |             |           |
| 계약형태 *        | ● 중개 ○                 | 직매입                    |                     |                          |                           |                          |                       |            |            |             |           |
| 배송처리유형        | ● 업체배송                 |                        |                     |                          |                           |                          |                       |            |            |             |           |
|               | ○ 유료                   |                        | 원                   | ⊙ 조건부무료                  |                           | 원 미만                     |                       | 원 🔿 무료     |            |             |           |
| a) 출고배송비 *    | √ 설정한 기준 :<br>단, 묶음배송/ | 조건 미만의 경우<br>시 배송비정책 코 | 에만 배송비가<br>드가 동일하더리 | 부과됩니다. (ex.<br>라도 출고지 코드 | 50,000원 미만 2<br>가 상이한 경우0 | 2,500원으로 설정<br>예는 배송비가 각 | 3한 경우 묶음배<br>각 부과됩니다. | 송 기준으로 50, | 000원 미만의 경 | 우 2,500원 부고 | 4)        |
| 반품배송비 *       |                        | 원                      |                     | 🔽 초기 배송비                 | 비부과                       |                          |                       |            |            |             |           |
| 교환배송비 *  ?    |                        | 원                      |                     |                          |                           |                          |                       |            |            |             |           |
| 적용시작일 *       | 2021-03-10             | Ċ.                     |                     | 적용종료일 *                  |                           |                          |                       | 9999-1     | 2-31       | :           |           |
| 사용여부 *        | • 사용 🔿                 | 사용안함                   |                     |                          |                           |                          |                       |            |            |             |           |
|               |                        |                        |                     | 취소                       | 저장                        |                          |                       |            |            |             |           |

#### 판매자정보〉배송정보관리 메뉴

- 1) 배송비정책 등록: [배송비정책 등록] 버튼을 클릭합니다.
- 1a: 출고배송비: 유료, 조건부유료, 무료 중 선택 후 배송비를 입력합니다.
- 1b: 반품배송비: 반품 시 고객이 지불해야하는 반품비를 입력합니다.
- 1c: 교환배송비: 초기 배송비 부과를 체크한 경우 배송비와 반품비의 합계가 교환배송비에 자동으로 입력되고,체크하지 않은 경우 반품비가 적용됩니다.

※ 등록한 배송정책 수정방법은 배송비 정책 숫자를 클릭하면 배송정책 팝업창에서 수정 가능합니다.

1-2. 택배정보 - 배송정책

| 택비 | 정보               | -배송정책          |      |      |      |        |       |       |          |        |        |       | ^ |
|----|------------------|----------------|------|------|------|--------|-------|-------|----------|--------|--------|-------|---|
| 배  | 배송정책 등록 추가배송비 등록 |                |      |      |      |        |       |       |          |        |        |       |   |
| 번호 |                  | 배송비 정책         | 사용여부 | 계약유형 | 배송유형 | 배송처리유형 | 배송비유형 | 배송비구분 | 무료조건금역   | 출고배송비  | 반품 배송비 | 초기배송비 |   |
| 1  |                  | <u>2000016</u> |      | 중개   | 직접배송 | 업체배송   | 배송비   | 유료    | 100,000원 | 4,000원 | 4,000원 | 부과    |   |
| 2  |                  | <u>46</u>      |      | 중개   | 직접배송 | 업체배송   | 배송비   | 조건부   | 50,000원  | 3,000원 | 4,000원 | 부과    |   |
| 3  |                  | <u>47</u>      |      |      |      | 업체배송   | 추가배송비 |       |          |        |        |       |   |
| 4  |                  | <u>78</u>      |      |      |      | 업체배송   | 추가배송비 |       |          |        |        |       |   |

| H  | ∦송정책-추가배송비 |                                                                    |
|----|------------|--------------------------------------------------------------------|
| -  | 추가배송비      |                                                                    |
|    | 계약형태 *     | <ul> <li>중개 〇 직매입</li> </ul>                                       |
|    | 배송처리유형 *   | <ul> <li>업체배송</li> </ul>                                           |
| 12 | 추가배송비 *    | • 유료 도서산간         지역보기         원         제주지역         원         무료 |
|    |            | 취소 저장                                                              |

### 판매자정보〉배송정보관리 메뉴

 ② 추가배송비등록: [추가배송등록] 버튼을 클릭합니다. 추가배송비는 도서산간,
 제주지역에 상품발송 시 발생하는 추가 배송비를 각각 설정을 할 수 있습니다.

※ 21년 1월 1일부로 상품정보제공고시가 개정 시행됨에 따라 모든 상품에 도서산간 추가배송비가 입력되어야 합니다.

1-3. 택배정보 - 출고지/회수지

|    | 1-,    | 기. 떽띠      | 『영도 -      | 굴포시/외구                                 | -1                                                     |                   |                                           |                                            |                                               |                               |
|----|--------|------------|------------|----------------------------------------|--------------------------------------------------------|-------------------|-------------------------------------------|--------------------------------------------|-----------------------------------------------|-------------------------------|
|    |        |            |            |                                        |                                                        |                   |                                           |                                            |                                               | ① 배송정보-출고/회수지등록:              |
|    | 배송성의   | 코-술고지/호    | 1수지        |                                        |                                                        |                   |                                           |                                            | 2 ^                                           | [출고/회수지등록]버튼 클릭합니다.           |
| نع | 출고     | 1/회수지      | 등록         | 삭제                                     |                                                        |                   |                                           |                                            |                                               | ② 팝업창의 [우편번호] 검색 버튼을 클릭합니다.   |
| /  | 번호     | ※<br>배송지번호 | 배송지유형      | 출고지/회수지명                               | 국가                                                     | 우편번호              |                                           | 주소                                         |                                               | ③ 주소 검색 팝업창에서 주소 검색 후 [조회]    |
|    | 1      | 2927       | 회수지 🧧      | 2927_회수지_05510_서울 송파구                  | KOREA REPUBLIC OF                                      | 05510             | 서울 송파구                                    | 올림픽로                                       |                                               | 버트윽 큭리한니다                     |
|    | 2      | 2927       | 택배정보-출고    | 고/회수지                                  |                                                        |                   |                                           |                                            |                                               | ④ 조소화이 ㅎ 사세즈소를 인려하 듸 [서태]     |
|    | 3      | 1543       | * 출고지 혹은 회 | 수지 중 입력을 원치 않으시는 힝                     | 목은 체크 박스를 해제 하십시                                       | । <u>२</u> .      |                                           |                                            |                                               |                               |
|    | 4      | 1543       | 출고지 🗹      |                                        |                                                        |                   |                                           |                                            |                                               |                               |
|    | •••••• | J          | 구분 *       | <ul> <li>● 국내</li> <li>○ 해외</li> </ul> | OREA REPUBLIC OF 👻                                     |                   | 연락처 *                                     | 한국 (+)82                                   | ▼ -을 제외하고 숫자만 입!                              | ⑤ 입력한 정보 확인 후 [저장] 버튼을 클릭합니다. |
|    |        |            | 주소 *       |                                        | 우편번호검색                                                 |                   |                                           | ×                                          |                                               |                               |
|    |        |            | 회수지 🗹      | Ŷ                                      | 편번호검색                                                  |                   |                                           |                                            |                                               | 등록된 정보를 기준으로 상품등록 시 출고지, 회수지  |
|    |        |            | 구분 *       | ● 국내 ○ 해외 🕅                            | OREA REPUBLIC OF 👻                                     |                   | 연락처 *                                     | 한국 (+)82                                   | ▼ -을 제외하고 숫자만 입!                              | 선택이 가능합니다.                    |
|    |        |            | 주소 *       |                                        | 우편번호검색                                                 |                   |                                           | ×                                          |                                               |                               |
|    |        |            |            |                                        |                                                        | 취소                | 4 저장                                      |                                            |                                               | ♡ 모으배소 시 배소비정채 ㅋㄷ가 도이치더라ㄷ     |
|    |        |            |            | C 롯데ON 스!<br>을 store.lot               | E어센터 Popup - Chrome<br>eon.com/websquare/popup.html?w2 | xPath=/ui/bocommo | on/zipCode/zipCodeSearchPopup.xml&popupIE | )=mf_zipCodeSearchPopup&v                  | - 🗆 X<br>w2xHome=/cm/main/&w2xDocumentRoot= Q | ※ 묶음배등지 배등비경적 고르기 등일이더니도      |
|    |        |            |            | 우편번호                                   | 검색                                                     |                   |                                           |                                            |                                               | 출고지 코드가 상이한 경우에는 고객이 배송비를     |
|    |        |            |            | × 도로영 •<br>통화검색                        | 건물번호 에) 판교로 15 × 건물명 에) 판교세존*                          | 벤저월리1 × 동/읍/면/리 + | (번지 역) 상평용 625 × 동/용/면/피 + 도로명 역) 상평용 판고  | IÆ 15                                      |                                               | 각각 결제 하게 됩니다.                 |
|    |        |            |            | 음/면/동                                  | 검색                                                     |                   | 초기화 <b>2</b>                              | 회                                          |                                               | 예)                            |
|    |        |            |            | 1. 带血者<br><i>中</i> 电                   | 1색 결과<br>번호                                            | 平金                |                                           | 3. 선택할 주소<br>무편번호                          | 草金                                            | 무음배송 가능 상품 A,B,C              |
|    |        |            |            |                                        |                                                        | 데이터가 없습니다.        |                                           |                                            |                                               | A: 배송비정책 코드 123/출고지반품지코드 2927 |
|    |        |            |            |                                        |                                                        |                   |                                           | <ol> <li>주소 확인</li> <li>표준 지번주소</li> </ol> |                                               | B:배송비정책 코드 123/출고지반품지코드 1543  |
|    |        |            |            | × 流到7+ 8                               | 1되어 수동 등록이 필요한 주소가 있다면 개발팅                             | 문의 부탁 드립니다.       | ⊕ 0 Ž 100 × × < >                         | <u>م</u> موجع (                            |                                               | C:배송비정책 코드 123/출고지반품지코드 2927  |
|    |        |            |            | 2. 상세국                                 | 소 입력                                                   |                   |                                           |                                            |                                               | A.C상품만 묶음배송 가능                |
|    |        |            |            |                                        |                                                        |                   | <u> 本会初日</u><br>                          | म                                          |                                               |                               |
|    |        |            |            |                                        |                                                        |                   |                                           |                                            |                                               |                               |

1-4. 배송정보 - 택배사

| ÷정보₋택 | 배사  |      |        |                  |        | 2                     |
|-------|-----|------|--------|------------------|--------|-----------------------|
| 택배사등  | 록 저 | 장    |        |                  |        |                       |
| 번호    |     | 택배코드 |        | 택배사              | 주택배사여부 | 등록일                   |
| 1     |     | 0031 |        | 드림택배             | Υ -    | 2020-04-02 10:32:30.0 |
| 2     |     | 0001 |        | 롯데택배             | N -    | 2020-04-24 10:13:42.0 |
| 3     |     | 0002 |        | CJ대한통운           | N -    | 2021-03-11 10:03:43.0 |
|       |     |      | 배자 등속  |                  |        |                       |
|       |     |      | 택배사 *  | <b>2</b><br>롯데택배 | -)     |                       |
|       |     |      | 주택배사여부 | 3 💿 사용 🔵 사용안함    | 함      |                       |
|       |     |      |        | 치스 저자            |        |                       |

**판매자정보〉배송정보관리 메뉴** 배송정보-택배사

 1) 배송정보-택배사: [택배사등록] 버튼 클릭 하면 택배사등록 팝업 창이 뜹니다.

② 주거래 택배사를 선택합니다.

③ 주택배사여부: 주거래택배사를 사용으로 선택하는 경우 발송처리 시 택배사 정보가 자동으로 입력됩니다.

※ 등록한 정보는 상품등록 시 자동으로 설정됩니다.

### 1-5. 택배마감시간 관리

| 1                | 택바                                                                                                    | 마감시간 관리     |            |               |          |         |      |   | ^ |
|------------------|----------------------------------------------------------------------------------------------------|-------------|------------|---------------|----------|---------|------|---|---|
|                  | ¥                                                                                                    | 讨장          |            |               |          |         |      |   |   |
|                  | 택                                                                                                    | 내바마감시간(평일)  | 평일마감시간     | 오후 02:00      |          |         |      |   |   |
| $\left( \right)$ | 택                                                                                                    | i배마감시간(토요일) | 토요일발송상태    | 🔵 발송 💿 발송안함   |          | 토요일마감시간 | 근무안함 | Ŧ |   |
|                  | 12                                                                                                    | 출고정보        |            |               |          |         |      |   | ^ |
|                  |                                                                                                    | 해외배송여부 *    | 중대배송 해     | 외발송           |          |         |      |   |   |
|                  |                                                                                                    | 선재고여부 *     | ○ 사용 💿 사용안 | 함             |          |         |      |   |   |
|                  |                                                                                                    | 배송처리유형 *    | ● 업체배송     |               |          |         |      |   |   |
|                  |                                                                                                    | 배송상품구분 *    | 💿 일반상품 🔵 주 | 문제작상품 🔵 유료설치상 | 품 🔵 무료설치 | 상품      |      |   |   |
|                  |                                                                                                    | 배송처리수단 *    | 💿 일반택배 🔵 직 | 접배송 🔵 등기우편 🔵  | 일반우편     |         |      |   |   |
|                  | 배송처리수단 *       ● 일반택배       ● 직접배송       등기우편       일반우편         발송예정일 *       일반상품 : D+0~3 이내 발송 완료       1 ▼         평일       14:00 ▼       까지 주문완료건 당일 발송 처리         토요일 발송 가능 여부       발송가능       ● 발송불가         토요일       00:00 ▼ |             |            |               |          |         |      |   |   |

**[택배마감시간 관리]** 설정하는 택배마감시간은 상품등록 시 출고정보에 자동으로 입력되고 상품별로 수정하실 수 있습니다.

1 택배마감시간 관리: 거래처에서 운영하는
 택배 마감시간을 수정 또는 등록된 정보를
 확인 할 수 있습니다.

② 정보 입력 후 [저장] 버튼을 클릭합니다.

※ 토요일발송상태를 발송안함,

판매자정보〉배송정보관리 메뉴

토요일마감시간을 근무 안함으로 선택하여도 휴일관리메뉴에서 토요일을 휴일설정을 하지 않은 경우 영업일에 포함됩니다.

# 02. 판매정보관리

2-1. 판매정보관리 화면 설명

- 2-2. 근무정보 변경
- 2-3. 계약유형 확인

2-4. 부가정보 변경

## 02. 판매정보관리

### 2-1. 판매정보관리 화면 설명

| 전체 ☰      | 판매정보          | 관리 ☆                  |                     |                          |                          |      |                     |         |                     |     | ?   |
|-----------|---------------|-----------------------|---------------------|--------------------------|--------------------------|------|---------------------|---------|---------------------|-----|-----|
|           | 근무정보          |                       |                     |                          |                          |      |                     |         |                     |     | ^   |
|           | মস্ত          |                       |                     |                          |                          |      |                     |         |                     |     |     |
| •         | 기본근무 평일운영시간 × | 09시 00분 🔻 18시 00분 🔻   | 토요일근무상태<br>(기본근무) * | <ul> <li>● 근무</li> </ul> | ○ 근무안함                   |      | 토요일운영시간<br>(기본근무) * | 09시 00분 | ▼ 18시 00분           | •   |     |
|           | 판매자톡 사용여부     | ● 사용 ○ 사용안함           |                     |                          |                          |      |                     |         |                     |     |     |
| Q         | 평일운영시간 *      | 09시 00분 • 23시 30분 •   | 토요일근무상태<br>(판매자톡) * | () 근무                    | <ul> <li>근무안함</li> </ul> |      | 토요일운영시간<br>(판매자톡) * | 09시 00분 | ▼ 18시 00분           | Ŧ   |     |
|           | 계야오취          |                       |                     |                          |                          |      |                     |         |                     |     |     |
| 메드 조거차기   | ୩୩ଳଟ          |                       |                     |                          |                          |      |                     |         |                     |     |     |
|           | 계약유형          | ✓ 중개 ✓ CM수동광고         |                     |                          |                          |      |                     |         |                     |     |     |
| 판매자정모 ^   |               |                       |                     |                          |                          |      |                     |         |                     |     |     |
| 기본정보관리    | 부가정보          |                       |                     |                          |                          |      |                     |         |                     | 2   | ^   |
| 계약정보관리    | _             |                       |                     |                          |                          |      |                     |         |                     |     |     |
| - 판매정보관리  | 지장            |                       |                     |                          | 1.9.15                   |      |                     |         |                     |     | -   |
| 배송정보관리    | 면오<br>1       | <b>부가정보명</b><br>전물메세지 | ۲                   | 사용                       | 사용상태                     | 사용안함 |                     | 사용      | 일 <b>사</b><br>)1-12 |     | ш   |
| 휴일과리      | 2             | 배송메세지                 | 0                   | 사용                       | •                        | 사용안함 |                     |         |                     |     | ш   |
| 치이거래처까리   | 3             | 매장전달메세지               | ۲                   | 사용                       | 0                        | 사용안함 |                     | 2021-0  | )3-08               |     | ш   |
| 아귀기대시원니   | 4             | 상담접수상품취급              | 0                   | 사용                       |                          | 사용안함 |                     | 2020-0  | 03-16               |     | ш   |
| 사용자관리     | 5             | 희망일배송                 | ۲                   | 사용                       |                          | 사용안함 |                     |         | 03-13               |     | ш   |
| 정보변경신청    | 6             | 해외배송                  |                     | 사용                       | ۲                        | 사용안함 |                     |         |                     |     |     |
| OpenAPI관리 |               |                       |                     |                          |                          |      | 총 <i>8 건</i>        | 30 -    | 1/1                 | • < | >   |
|           |               |                       |                     |                          |                          |      |                     |         |                     |     | top |

판매자정보〉 판매정보관리 메뉴에서는 근무정보, 계약유형확인, 부가정보를 변경할 수 있습니다.

## 02. 판매정보관리

2-2. 근무정보 변경

| -97                              |           |           |   |                     |              |                     |         |   |         |   |
|----------------------------------|-----------|-----------|---|---------------------|--------------|---------------------|---------|---|---------|---|
| 저장                               |           |           |   |                     |              |                     |         |   |         |   |
| 기본근무 평일운영시간 <b>×</b>             | 09시 00분   | ▼ 18시 00분 | • | 토요일근무상태<br>(기본근무) * | ⊙ 근무 ○ 근무안함  | 토요일운영시간<br>(기본근무) * | 09시 00분 | • | 18시 00분 | • |
| 판매자톡 사용여부                        | ● 사용 ○ 사용 | 3안함       |   |                     |              |                     |         |   |         |   |
| 평일운영시간 *                         | 09시 00분   | ▼ 23시 30분 | • | 토요일근무상태<br>(판매자토) * | ○ 근무 () 근무안함 | 토요일운영시간<br>(판매자토) * | 09시 00분 | Ŧ | 18시 00분 | v |
|                                  |           |           |   |                     |              |                     |         |   |         |   |
|                                  |           |           |   |                     |              |                     |         |   |         |   |
| 2-3. 겨                           | 약유형       | 확인        |   |                     |              |                     |         |   |         |   |
| 2-3. 겨                           | 약유형       | 확인        |   |                     |              |                     |         |   |         |   |
| 2-3. 계<br><sup>예약유형</sup>        | 약유형       | 확인        |   |                     |              |                     |         |   |         | ^ |
| 2−3. <b>겨</b><br><sup>계약유형</sup> | 약유형       | 확인        |   |                     |              |                     |         |   |         | ^ |

[근무정보 변경]

① 근무정보: 거래처의 운영시간을 30분
 단위로 설정 할 수 있습니다.

② 판매자 톡: 미사용으로 선택할 경우평일 운영시간은 비활성화 처리됩니다.

③ 정보변경 후 [저장] 버튼을 클릭합니다.

#### [계약유형 확인]

 계약유형:계약된계약유형에 대해 확인만 가능하며 수정이 불가능 합니다.

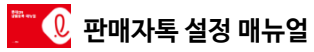

## 02. 판매정보관리

2-4. 부가정보 변경

| 부가정보               |          |      |        | م<br>م           |
|--------------------|----------|------|--------|------------------|
| 2<br><sub>저장</sub> |          |      |        |                  |
|                    | 부가정보명    |      | 사용상태   | 사용일자             |
| 1                  | 선물메세지    | ○ 사용 | ● 사용안함 |                  |
| 2                  | 배송메세지    | ○ 사용 | ● 사용안함 |                  |
| 3                  | 매장전달메세지  | ○ 사용 | ● 사용안함 |                  |
| <b>※</b> 4         | 상담접수상품취급 | ○ 사용 | ◎ 사용안함 |                  |
| 5                  | 희망일배송    | ○ 사용 | • 사용안함 |                  |
| 6                  | 해외배송     | ○ 사용 | ● 사용안함 |                  |
| 7                  | e쿠폰      | ○ 사용 | • 사용안함 |                  |
| 8                  | 0원상품취급   | ○ 사용 | ● 사용안함 |                  |
|                    |          |      |        |                  |
|                    |          |      | 초      | 8건30 • 1/1 • < > |

 1) 부가정보:계약 유형에 따라 변경 가능한 정보만 활성화 되며, 정보 변경이 가능합니다.

② 정보변경 후 [저장] 버튼을 클릭합니다.

※정보변경이 불가능한 항목 중

상담접수상품취급, 해외배송, e쿠폰,

0원상품취급에 대한 상품을 판매하는

해당 대표카테고리의 CM을 통해 권한을 받을 수 있습니다.

권한 부여시 사용 상태가 변경됩니다.

| 구분         | e-mail                                           |
|------------|--------------------------------------------------|
| e쿠폰상품      | <u>sypark1@lotte.net</u><br>(홈리빙셀 박수영 MD)        |
| 상담신청상품(렌탈) | <u>Chanwook_bae@lotte_net</u><br>(디지털가전셀 배찬욱 MD) |
| 0원상품(핸드폰)  | <u>Hmkim13@lotte.net</u><br>(디지털가전셀 김현민 MD)      |
| 해외배송상품     | 판매상품 대표카테고리의<br>CM에게 1회만 요청                      |

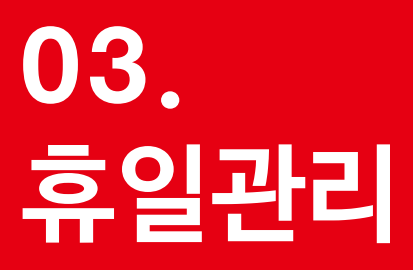

- 3-1. 휴일관리 화면
- 3-2. 휴일 엑셀
- 3-3. 휴일 등록
- 3-4. 휴일 제외 등록

3-1. 휴일관리 화면(달력형)

| 전체 🚍                                       | 휴일 조회            |      |    |                         |      |           |            |
|--------------------------------------------|------------------|------|----|-------------------------|------|-----------|------------|
|                                            | 휴일여부 • 휴일<br>거래처 | ▼ 전체 | •  | 택배사<br>스마트픽매?<br>초기화 조호 | 전체   | ×         |            |
| Q                                          |                  |      |    |                         |      |           |            |
| 메뉴 즐겨찾기                                    | 달력               | 리스트  |    |                         | 휴일 엑 | 셀 업로드 휴일등 | 록 휴일 제외 등록 |
| 판매자정보 ^                                    |                  |      | _  |                         | _    |           |            |
| 기본정보관리                                     | < 2020 ▼ 09 ▼ >  |      |    |                         |      |           |            |
| 계약정보관리                                     | 일                | 월    | 화  | ÷                       | 목    | 금         | 토          |
| 판매정보관리                                     |                  |      | 1  | 2                       | 3    | 4         | 5          |
| 배송정보관리                                     |                  |      |    |                         |      |           |            |
| 휴일관리                                       | 6 월요일            | 7    | 8  | 9                       | 10   | 11        | 12         |
| 아위거래처관리                                    |                  |      |    |                         |      |           |            |
| 자 등 사진 니<br>정 보변경신 청                       | 13 일요일           | 14   | 15 | 16                      | 17   | 18        | 19         |
| 상품판매권한신청                                   |                  |      |    |                         |      |           |            |
| 판매자점수                                      | 20.010.01        |      | 22 | 22                      |      |           | ~          |
| 대용량파일이력관리                                  | 20 일보일           | 21   | 22 | 25                      | 24   | 0         | 20         |
| 그개세터                                       |                  |      |    |                         |      |           |            |
| 포국맨덕 · · · · · · · · · · · · · · · · · · · | 27 일요일           | 28   | 29 | 30 추석                   |      |           |            |
| 공지사항                                       |                  |      |    |                         |      |           |            |
| 판매자 채팅상담                                   |                  |      |    |                         |      |           |            |

판매자정보의 [휴일관리] 메뉴를
 택합니다.달력형의 경우 달력에 등록한
 휴무일이 표기되어 쉽게 확인 할 수 있습니다

판매자정보〉 휴일관리 메뉴에서는 휴일등록, 휴일 제외 등록을 할 수 있습니다.

3-1. 휴일관리 화면(리스트)

| 전체 🗮       | 휴일 조회                                                      |
|------------|------------------------------------------------------------|
| 8          | 휴일여부 * 휴일 ▼ 전체 ▼ 택배사 전체 ▼<br>거래처 × 단 스마트픽매장 × 단            |
| 아이디 - Q    | 초기학 조회                                                     |
| 메뉴 즐겨찾기    | 달력 리스트 휴일 에셀 업로드 휴일등록 휴일 제외 등록                             |
| 판매자정보 ^    | 휴일 목록                                                      |
| 기본정보관리     | • 기간 : 2020-09-01 ~ 2020-09-30 📋 位唱 🔹                      |
| 계약정보관리     | 번호 일자 휴일여부 휴일구분 휴일대상 반복구분 반복정보 휴일실명 휴일제외설명 등록자ID 등록일 수정자ID |
| 판매정보관리     |                                                            |
| 배송정보관리     |                                                            |
| 휴일관리       |                                                            |
| 하위거래처관리    |                                                            |
| 사용자관리      |                                                            |
| 정보변경신청     |                                                            |
| 상품판매권한신청   |                                                            |
| 판매자점수      |                                                            |
| 대용량파일이력관리  |                                                            |
| 고객센터 🛛 🗸 🗸 |                                                            |
|            | 4                                                          |
| 공지사항       | 총 0건 30 • • < >                                            |
| 파매자 채팅상담   |                                                            |

판매자정보〉 휴일관리 메뉴에서는 휴일등록, 휴일 제외 등록을 할 수 있습니다.

판매자정보의 [휴일관리] 메뉴를
 선택합니다. 리스트형의 경우 등록한 휴일이
 리스트로 모두 노출되며 휴일 등록 후 취소한
 내역 모두 확인이 가능합니다.

3-1. 휴일관리 화면(달력형)

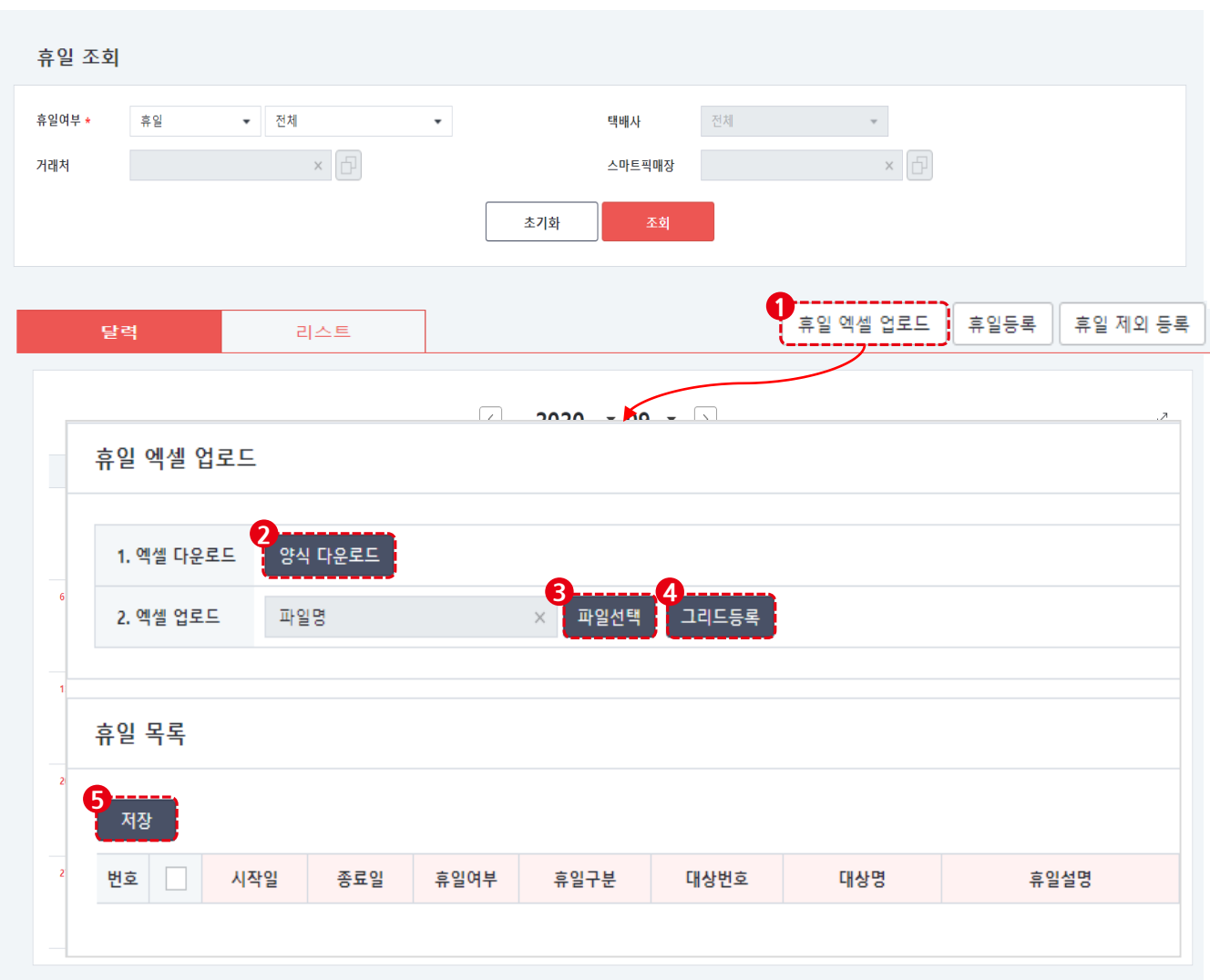

판매자정보〉 휴일관리 메뉴

휴일 엑셀 업로드 기능으로 등록하려는 일괄로 쉽게 등록할 수 있습니다.

- ① [휴일 엑셀 업로드] 버튼을 클릭합니다.
- ② [양식 다운로드] 버튼을 클릭하여 양식 엑셀
   양식을 다운로드 합니다.양식 파일을 열어
   예시 내용 확인 한 뒤 정보 입력 후 파일을
   저장합니다.
- ③ [파일선택]하여 휴일 내역 기재 후 저장한
   파일을 등록합니다.
- ④ [그리드등록] 버튼을 클릭하면 엑셀에
   입력한 내역이 휴일 목록에 노출됩니다.
- ⑤ 리스트 확인 후 [저장] 버튼을 클릭하면 휴일 등록이 완료됩니다.

3-1. 휴일관리 화면(달력형)

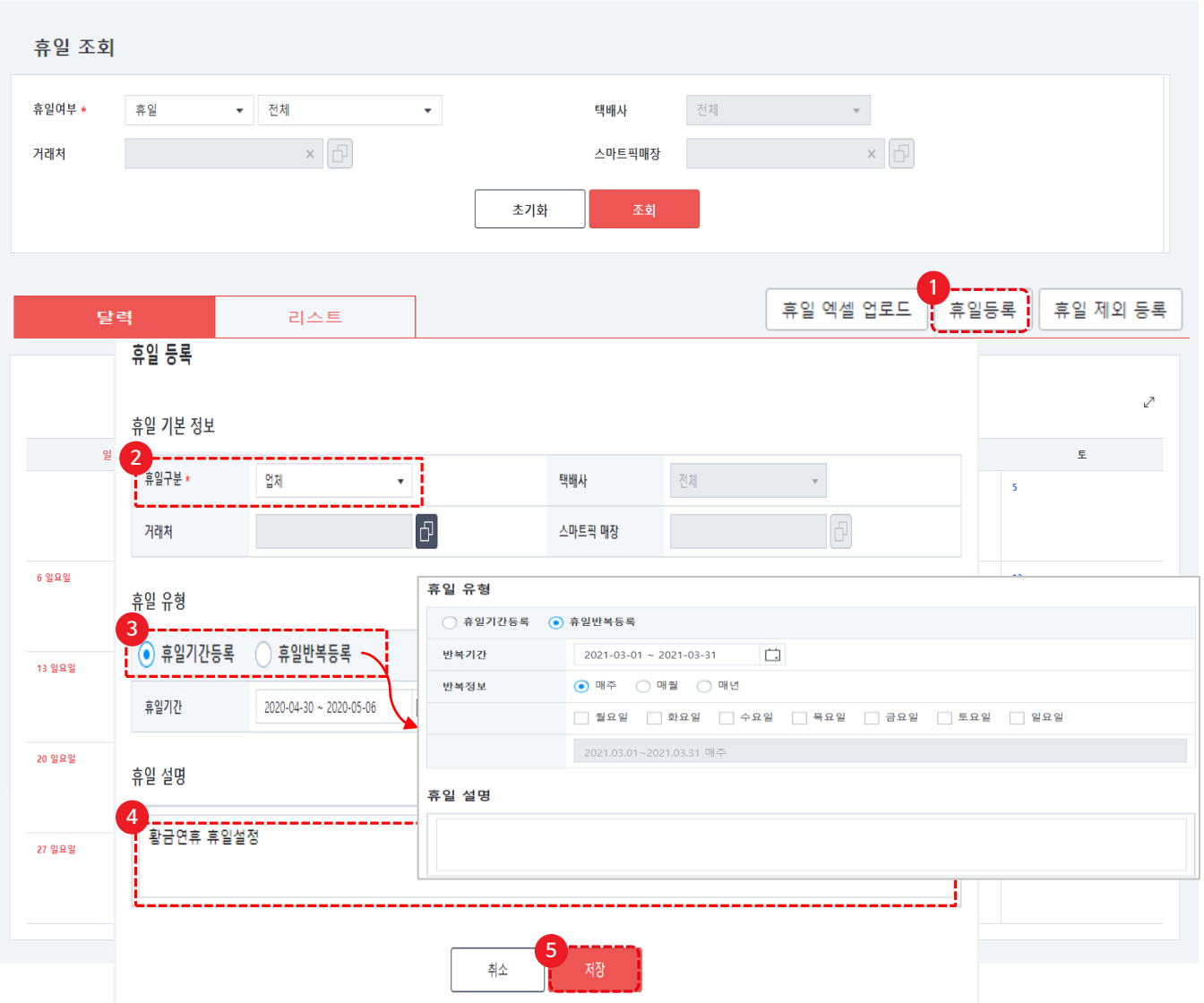

판매자정보〉 휴일관리 메뉴 ① 휴일등록:개별로 휴일 설정을 할 경우 [휴일등록] 버튼을 클릭합니다. ② 휴일구분: 업체를 선택해주세요. ③ 휴일유형: 휴일기간등록, 휴일 반복등록 중 선택하여 설정합니다. - 휴일기간 등록: 일정기간 동안 업무를 하지 않는 경우 설정합니다. 예) 명절 연휴기간, 여름휴가 기간 - 휴일반복등록: 매주, 매월, 매년 일정한 날짜에 업무를 하지 않는 경우 설정합니다. ④ 휴일설명: 휴일로 설정하는 사유를 입력합니다.

⑤ [저장] 버튼을 클릭하면 휴일 설정이 완료됩니다.

3-1. 휴일관리 화면(달력형)

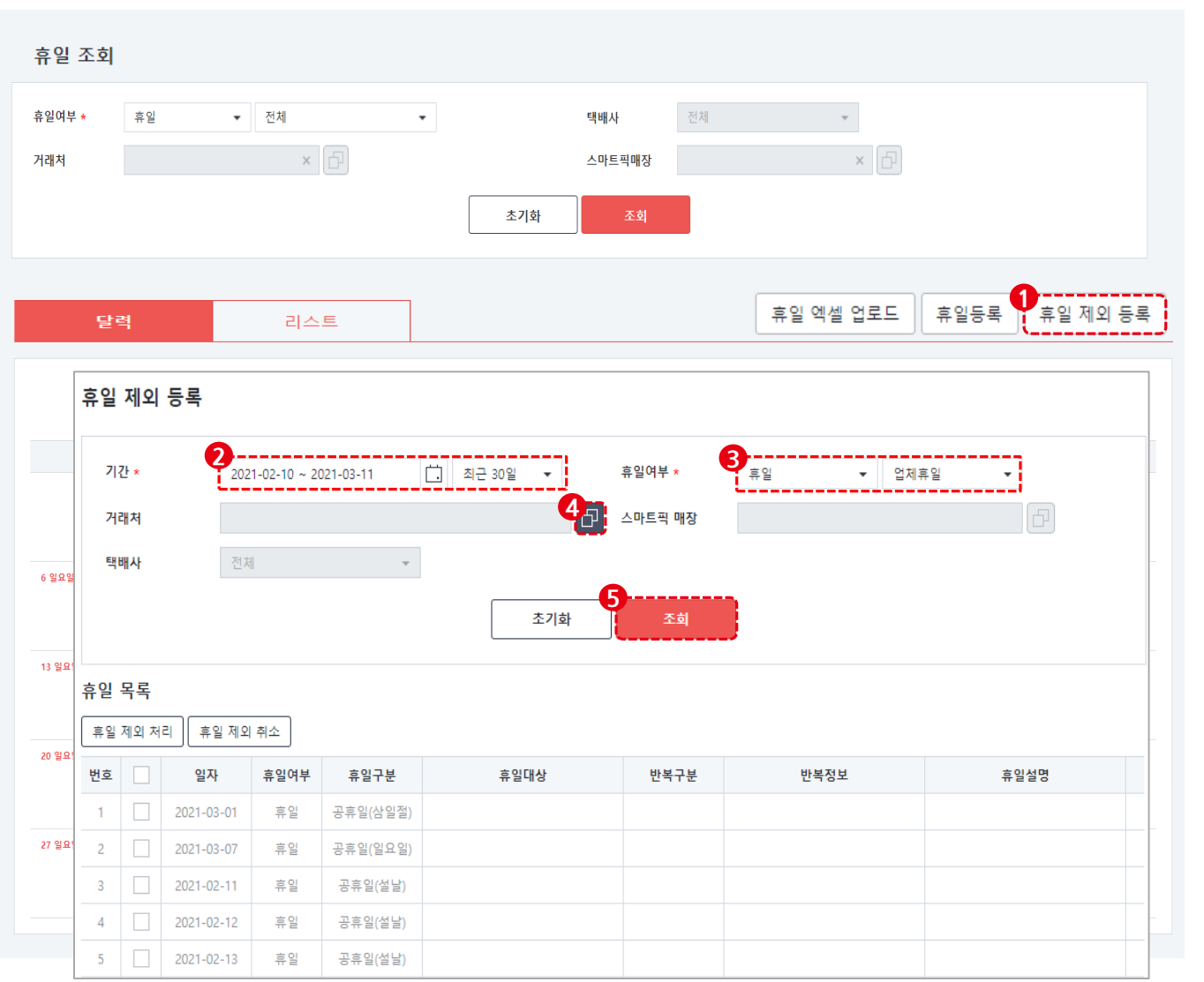

#### 판매자정보〉 휴일관리 메뉴

일요일, 국가공휴일은 시스템에 휴뮤일로 설정되어 있습니다. 시스템에 자동으로 등록된 휴무일에 운영을 하는 경우, 판매자가 직접 등록한 휴일에 대해 제외가 가능합니다.

① [휴일 제외 등록] 버튼을 클릭합니다.

② 조회할 기간을 설정합니다.

③ 휴일여부에 [업체휴일] 설정을 합니다.

④ 거래처 팝업창 버튼을 클릭하여 휴일등록 할
 상위거래처 또는 하위거래처를 선택합니다.

⑤ [조회] 버튼을 클릭합니다.

3-4. 휴일 제외 등록

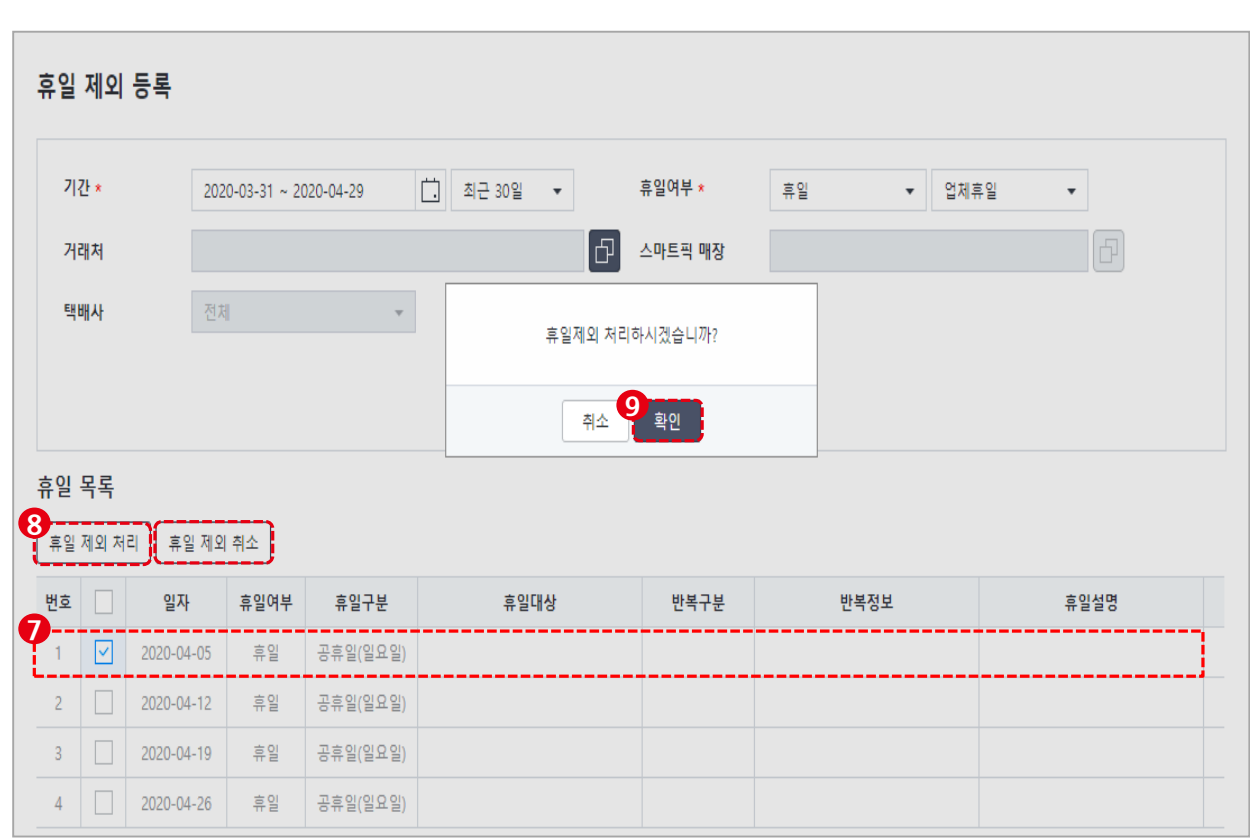

판매자정보〉 휴일관리 메뉴 ⑥ 휴일 제외처리 할 항목 선택 합니다. ⑦ [휴일 제외 처리] 버튼을 클릭합니다. ⑧ 휴일제외 처리 확인 팝업창에서 [확인] 버튼을 클릭하면 휴일 제외처리가 완료됩니다. ⑨ 휴일 제외 취소: 휴일 제외 등록을 잘 못한 경우 제외 처리된 항목 선택 후 [휴일 제외 취소] 버튼을 클릭해 주세요.

본 교재의 내용은 발행일자 기준의 서비스이며, 서비스는 일부 변경 및 신설, 폐지 될 수 있습니다. 본 교재의 저작권은 롯데ON에 있으며 무단전재 및 상업적 용도로의 재 사용을 금합니다.

# 감사합니다.